## Segítőkártya 4.

## Előlegszámla készítése új gépjárműhöz

Amennyiben egy gépjárműre előlegszámlát kell készíteni az adott gépjárműnek szerepelnie kell a rendszerben. A gépjármű rendszerbe történő felviteléhez nyújt segítséget a Segítőkártya 1., a Segítőkártya 2. és a Segítőkártya 3.

## Indító modul: Autókereskedelem / Munkafolyamatok / Új autók / Új gépjármű értékesítés

- 1. Új lekérdezés összeállítása nyomógomb ( ) megnyomása.
- 2. *Lekérdezés futtatása* nyomógomb ( ) megnyomása, ezáltal listázódnak a beszerzett vagy beérkeztetett gépjárművek.
- 3. Annak a gépjárműnek a kiválasztása, amelyre előlegszámlát kell készíteni, majd a vevői

rendelés készítése nyomógomb ()) megnyomása.

- 4. Vevő melletti *lefelé mutató nyíl* (▲) megnyomása.
- A megjelenő partnerek listája nevű ablakon a vevő nevének vagy a vevő nevének részletének beírása (ha csak egy részlet kerül beírásra, akkor utána \*-ot kell tenni, például Nagy János vagy Nagy\*).
- 6. Ezután a *lekérdezés futtatása* nyomógomb () megnyomása, ezáltal megjelenik a partner neve a képernyőn, amennyiben szerepel a partnertörzsben, ha megjelent a partner,

akkor OK nyomógomb ()) megnyomása. Ha nem jelent meg, akkor nem szerepel a partnertörzsben, ezért rögzíteni kell, ehhez meg kell nyomni az *új felvitel* nyomógombot

). A megjelenő  $\emph{uj}$  felvitel nevű ablakon a partner adatainak felvitele, majd OK

nyomógomb () megnyomása, majd a *kilépés* nyomógomb () megnyomása.

Ezután még egyszer az *OK* nyomógomb () megnyomása, hogy a partner felkerüljön az új gépjármű vevői megrendelések karbantartása nevű ablakra.

- 7. A gépjármű listaár mezők kitöltése (nettó vagy bruttó).
- 8. Az üzlet mező kitöltése.
- 9. Ezután *OK* nyomógomb (**)** megnyomása.

10. Ezután a *számlázási előjegyzés* nyomógomb (

- 11. A **számlázási előjegyzés** ablakon *új felvitel* nyomógomb (*E*) megnyomása.
- 12. A **számlázási előjegyzések szerkesztése** ablakon az **előleg** választógomb ( **Előleg** ) bejelölése.

13. Előleg bruttó összegének kitöltése, majd *OK* nyomógomb (**)** megnyomása.

- 14. A **számlázási előjegyzés** ablakon az előleg sor kijelölése bal egér kattintással.
- 15. Majd a *számla készítése kijelölt számlázási előjegyzés alapján* nyomógomb ( www.) megnyomása. megnyomása.

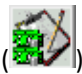

- 16. Költséghely mező kitöltése, majd *OK* nyomógomb (**OK**) megnyomása.
- 17. Kész az előlegszámla.